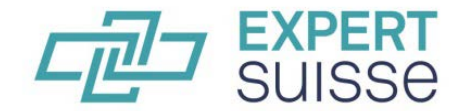

Wirtschaftsprüfung Steuern Treuhand

## Kurzanleitung

Einzelmitglieder von EXPERTsuisse müssen ihre persönliche Weiterbildung jährlich jeweils **bis 31. März des Folgejahres** in ihrem persönlichen Weiterbildungskonto auf <u>www.expertsuisse.ch</u> deklarieren. Eine detaillierte Anleitung dazu ist unter <u>www.expertsuisse.ch/weiterbildungsverpflichtung</u> verfügbar.

| Q   🛪   🛓   🚹 Kontakt News & Medien Ober uns   👀 FR IT EN 🗙                                                                                                    | Der Einstieg in die Weiterbildungskontrolle erfolgt über das Benutzermenü.<br>Dieses erscheint, nachdem Sie sich auf der Website von EXPERTsuisse mit          |
|----------------------------------------------------------------------------------------------------|----------------------------------------------------------------------------------------------------|
| Herzlich Willkommen, Angelica von Grünigen                                                                                                    | Ihren persönlichen Zugangsdaten eingeloggt haben.                                                                                                    |
| Benutzerprofil Seminare Weiterbildungskontrolle Daten ändern 🖌                                                                                                    |                                                                                                    |
| Benutzerdaten ändern Aktive Seminardaten Weiterbildungskontrolle Aktuell Passwort ändern O<br>Mitgliederzitate Seminararchiv Weiterbildungskontrolle Archiv<br>Niconaekliste Dolumetation und dalahinar |                                                                                                    |
| Downloads Adressliste Login Kommissionen                                                                                                    |                                                                                                    |
| Merkliste Datelen Export Adresalisten Sektionen Kommissionsbereich<br>Merkliste Dx9ERT-FOCUS-<br>Dokumente                                                                                              |                                                                                                    |
| 🤷   Q   🛱   🛓   🛆 Kontakt. News & Medlen. Ober uns.   DE FR. EN. 17                                                                                                    | Sie werden vom System schrittweise durch die Weiterbildungskontrolle                                                                                           |
| H Fachexpertise Bildungsangebote Mitglieder Unternehmen Sektionen                                                                                                    | geführt.<br>Ab- und Wieder-Apmeldung auf der Website sind iederzeit möglich                                                                                    |
| Home > Welterbildungskontrolle Aktuell                                                                                                    | In <b>Schritt 1</b> wählen Sie die zutreffende Aktion aus. Mitarbeitende von staatlich beaufsichtigten Revisionsunternehmen wählen die summarische Deklaration |
| Kalenderjahr: 2015                                                                                                    | über den rechten Button, alle Übrigen die Standarddeklaration über den linken                                                                                  |
| Schritt 1   Schritt 2   Schritt 3   Schritt 4   Schritt 5                                                                                                    | Button.                                                                                                    |
| Weiterbildung für neues Kalenderjahr erfassen 🔶 Summarische Deklaration für Mitarbeitende von staatlich beaufsichtigten Revisionsunternehmen 🔶                                                          | Bei der summarischen Deklaration entfallen die Schritte 3 und 4 sowie die PDF-Übersicht.                                                                       |

## Erfassen der persönlichen Weiterbildung auf der Website von EXPERTsuisse

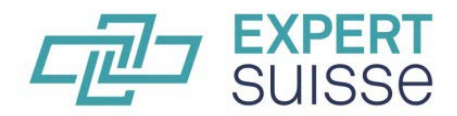

Wirtschaftsprüfung Steuern Treuhand

| E-Mailadresse (Geschäft)<br>Bitte prüfen Sie, ob die angegebene E-Mailadresse mit Ihrem Geschäft übereinzimmt.<br>muster@mustermail.ch<br>x Hiermit bestätige ich, dass die E-Mailadresse korrekt angegeben wu                                                                                                    | rde.                                                                         |                 | In <b>Schritt 2</b> Bitte überprüfen Sie die erfasste Geschäftsadresse bzw. geben<br>Sie eine aktuelle Geschäfts-E-Mailadresse ein und machen Sie Angaben zu<br>Ihrer Berufstätigkeit, indem Sie die zutreffenden Felder ankreuzen. |
|----------------------------------------------------------------------------------------------------|------------------------------------------------------------------------------|-----------------|----------------------------------------------------------------------------------------------------|
| Art der Berufstätigkeit      Art der Berufstätigkeit      Unselbstatändige Tätigkeit bei einem Mitgliedunternehmen von EXP     Selbstatändige Tätigkeit bei einem Nicht-Mitgliedunternehmen vor     Nicht mehr berufstätig      Tätigkeit in folgenden Fachgebieten     Externe Revision     Externe Steuerberatung     Externe Revision     Interne Revision     Interne Revision     Interne Steuerberatung     Interne Steuerberatung     Interne Steuerberatung     Interne Revision     Interne Revision     Interne Steuerberatung     Interne Revision     Interne Steuerberatung     Interne Revision     Interne Steuerberatung     Interne Steuerberatung     Interne Revision     Interne Steuerberatung     Interne Steuerberatung     Interne Revision | us.<br>ERTauisse<br>In EXPERTauisse                                          |                 | Mehrfachauswahl ist möglich.                                                                                                    |
| <ul> <li>k loh war per 31.12.2022 als Mitarbeitende/r eines staatlich beaufaid<br/>daher auf die detaillierte Aufliszung meiner Weiterbildungsaktivität</li> <li>Zurück</li> </ul>                                                                                                    | htigten Revisionsunternehmens (SBR) tätig und ve<br>en.<br>Weiter zu Schritt | rzichie<br>:3 ➔ |                                                                                                    |
| Erfassung der einzelnen Weiterbildungsaktivitäten                                                                                                    |                                                                              |                 | In <b>Schritt 3</b> erfassen Sie Ihre einzelnen Weiterbildungsaktivitäten des betreffenden Jahres, inklusive Selbststudium.                                                                                                    |
| - Veranstalter -                                                                                                    |                                                                              | ~               | Seminare, welche Sie bei der EXPERTsuisse AG absolviert haben, werden                                                                                                    |
| - Weiterbildungsaktivität (ohne Selbststudium) - 🗸 🗸                                                                                                    |                                                                              |                 | automatisch angezeigt.                                                                                                    |
| 01.01.2022                                                                                                    | Ort                                                                          |                 |                                                                                                    |
| Titel                                                                                                    | Stunden                                                                      |                 |                                                                                                    |
|                                                                                                    |                                                                              | Speichern       |                                                                                                    |
| Stunden für Selbststudium erfassen                                                                                                    | Stunden                                                                      | Speichern       |                                                                                                    |

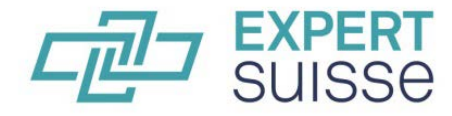

Wirtschaftsprüfung Steuern Treuhand

| Kalenderjahr: 2<br>Schritt 1                                                                                                    | 2016<br>Schritt 2                    | Schritt 3 | Schritt 4     | Schritt 5                                               | In <b>Schritt 4</b> sehen Sie eine Übersicht über Ihre Weiterbildung des<br>betreffenden Jahres und (soweit vorhanden) des Vorjahres sowie die<br>Auswertung über die massgebliche Zweijahresperiode. Dabei gilt: |
|----------------------------------------------------------------------------------------------------|--------------------------------------|-----------|---------------|---------------------------------------------------------|----------------------------------------------------------------------------------------------------|
| Gesamtübersicht                                                                                                    |                                      |           |               |                                                         | ✓Grün bedeutet: Das Weiterbildungssoll wurde Ihren Eingaben zufolge                                                                                                    |
| Jahr                                                                                                    | ihr Weiterbildung ohne Selbststudium |           | Selbststudium | erreicht                                                |                                                                                                    |
|                                                                                                    | lst                                  | Soll      | Diff.         | lst                                                     |                                                                                                    |
| 2015                                                                                                    | 30                                   | 30        | 0             | 60                                                      | × Rot bedeutet: Das Weiterbildungssoll wurde Ihren Eingaben zufolge nicht                                                                                                    |
| 2016                                                                                                    | 32                                   | 30        | 2             | 30                                                      | eneicht                                                                                                    |
| Total                                                                                                    | 62                                   | 60        | 2             | 90                                                      |                                                                                                    |
| Durchschnitt                                                                                                    | 31                                   | 30        |               | 45                                                      |                                                                                                    |
| Hiermit bestätige ich, alle Weiterbildungsaktivitäten des Jahres 2016 vollständig und richtig eingetragen zu haben. Achtung: Nach Einreichung der Deklaration können Sie keine Änderungen mehr vornehmen. |                                      |           |               | gen zu haben. Achtung: Nach<br>Deklaration einreichen 🔶 | Mit dem türkisfarbenen Button <i>"Deklaration einreichen"</i> schliessen Sie die<br>Deklaration Ihrer Weiterbildung ab. Bitte beachten Sie, dass Sie danach keine<br>Änderungen mehr vornehmen können.            |
| Weiterbildungsköntrolle Archiv                                                                                                    |                                      |           |               |                                                         | Unter dem Menüpunkt "Weiterbildungskontrolle Archiv" können Sie sämtliche                                                                                                    |
| Weiterbildungskontroll<br>Durchschnitt 2014 / 2013                                                                                                    | e 2014                               |           |               | <b>A</b>                                                | PDF-Dokument einsehen und auch ausdrucken.                                                                                                    |
| Weiterbildungskontroll<br>Durchschnitt 2013 / 2012                                                                                                    | e 2013                               |           |               | ▲ ~                                                     |                                                                                                    |
| Weiterbildungskontroll<br>Durchschnitt 2012 / 2011                                                                                                    | e 2012                               |           |               | <b>A</b>                                                |                                                                                                    |
|                                                                                                    |                                      |           |               |                                                         |                                                                                                    |

Bei Fragen/Problemen erhalten Sie Hilfe über Tel. 058 206 05 05 (während der Bürozeiten) oder via Mail weiterbildungskontrolle@expertsuisse.ch